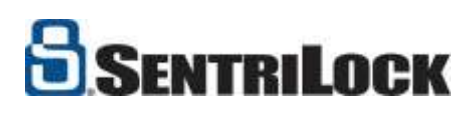

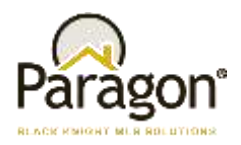

## Paragon MLS and SentriLock

Congratulations! Your MLS has chosen SentriLock. Here's how it works.

There are five integration points in Paragon for SentriLock. Two are located under the main LISTINGS > SENTRILOCK menu.

|                                                         | FINANCIALS TAX MEMBERSHIP RES                         |
|---------------------------------------------------------|-------------------------------------------------------|
| ADD LISTING<br>Residential                              | MAINTAIN                                              |
| Hultifamily<br>Land<br>Commercial                       | Partials<br>GEOCODE QUALITY<br>Geocode Quality Search |
| Farm<br>Rental                                          | DATA CHECKER<br>My Notifications                      |
| SENTRILOCK<br>Owned Lock Boxes<br>Your Showing Activity | My Violations<br>My Office Violations                 |

#### **1. Owned Lock Boxes**

Selecting this option will display a list of the lock boxes that are owned by the agent.

| Ibsnlistingidmlsnumberloannumberextern1622876L100000LMMCQ </th <th></th> <th>SentriLock, LLC</th> <th>Lockbox List</th> <th>For: Contraction of the</th> <th>-</th> |         | SentriLock, LLC | Lockbox List | For: Contraction of the | -          |
|----------------------------------------------------------------------------------------------------|---------|-----------------|--------------|-------------------------|------------|
| 1622876 LI00000LMMCQ                                                                                                    | lbsn    | listingid       | mlsnumber    | loannumber              | externalid |
| 1636784 LI00000LNELP                                                                                                    | 1622876 | LI00000LMMCQ    | 460.057      |                         | 460257     |
|                                                                                                    | 1636784 | LI00000LNELP    | 40380        |                         | 40,000     |
| 1683628 LI00000LK2UG                                                                                                    | 1683628 | LI00000LK2UG    | 403940       |                         | 400940     |
|                                                                                                    | 4381    |                 |              |                         |            |

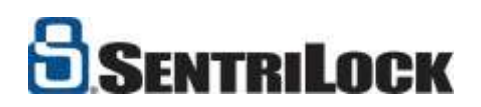

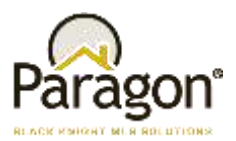

### 2. Your Showing Activity

Your Showing Activity displays any showings against an agent's current properties.

| Jul 310WI        | ng Acc | ivity                               |                                                   | Trink Loss                                                                           |
|------------------|--------|-------------------------------------|---------------------------------------------------|--------------------------------------------------------------------------------------|
|                  |        | Sentrikock; LLC Sentric             | ard Access Log For:                               | MIT ANY LINE                                                                         |
| Serial<br>Number | Туре   | Time                                | Description                                       | Agent                                                                                |
| 01688466         | card   | Tuesday, Mar 09 2021 - 06:08<br>PM  | (26) Strainings Stree Christianskorp 18,<br>24875 | Any Subar - RUNAL S. Statistics<br>No. 122 (1988) produced invariant                 |
| 01689082         | card   | Tuesday, Mar 09 2021 - 10:06<br>AM  | NO 21242 Store Distandary IN<br>24075             | Cosp Diseastive - Thomas & Hall Hall<br>Restarcial<br>Sep 279-522 gangtimenand human |
| 11688447         | card   | Tuesday, Feb 23 2021 - 06:46<br>PM  | N2 Taughan Avenue (Lallor 14 (1988)               | Dannie Room - Carlons 21 Yalles Root Danie<br>Internet w 2000 galanted concept. of   |
| 01684189         | card   | Sundey, Feb 14 2021 - 03:47 PH      | None                                              | None                                                                                 |
| 01686148         | card   | Thursday, Feb 11 2021 - 12:47<br>PM | None                                              | Rone                                                                                 |

#### 3. Sentrilock Box Availability from search results

A third option appears as an Action Icon in search results which links to the **Lockbox Availability** report. This report displays the available times for showings.

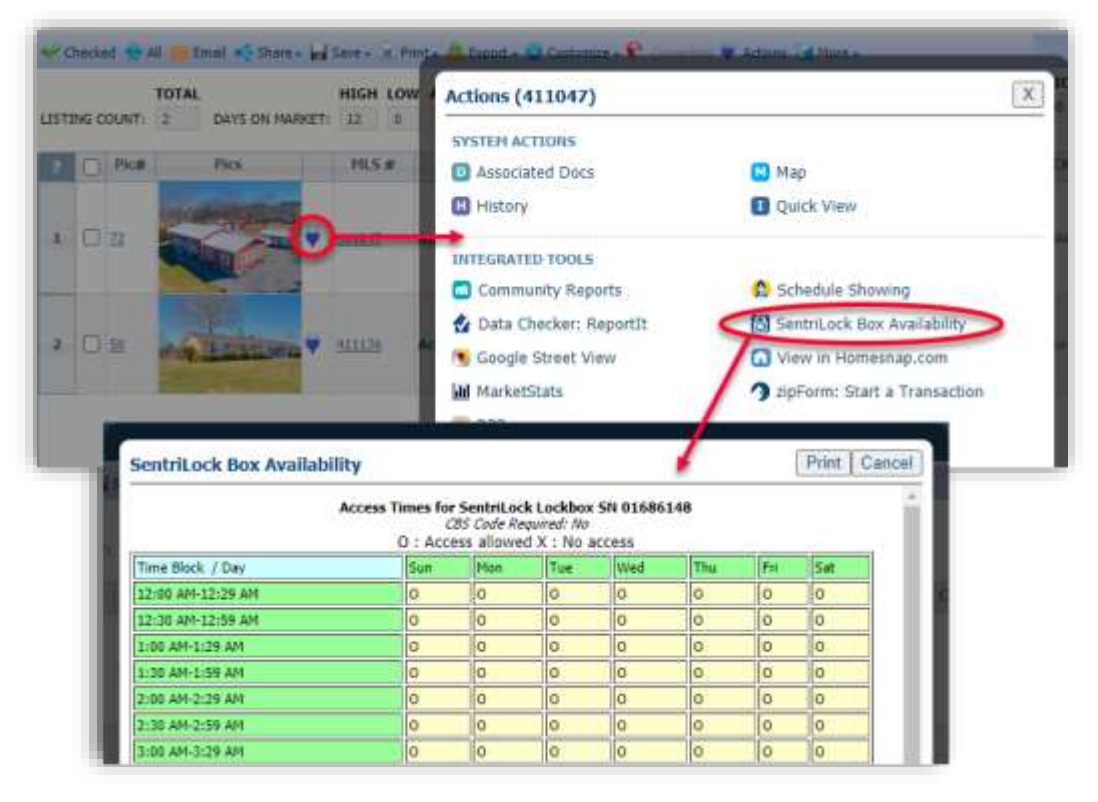

Paragon 5 – Quick Start Guide for SentriLock

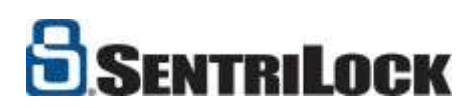

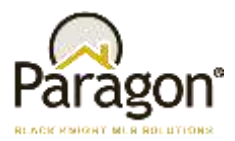

The Icon also displays by default in the All Fields Detail and can be added to Agent-facing Reports.

| GENERAL                                                                                                    |                       | 1.110.00 |                      |                                                                                                    |                   |               |
|----------------------------------------------------------------------------------------------------|-----------------------|----------|----------------------|----------------------------------------------------------------------------------------------------|-------------------|---------------|
| and the second second second second second second second second second second second second second second second                                                                                                    | MLS #                 | 411047   | List Agt 1           | Contract of the local division of the local division of the local |                   | and share     |
| The second second                                                                                                    | C-1388                | Resident |                      |                                                                                                    | Herit             | ogat Park     |
| The subscription of the second party of                                                                                                    | Providence 1          |          | Charles and Charles  |                                                                                                    |                   |               |
| The second second second second second second second second second second second second second second second se                                                                                                    | Status .              | HOME .   | Liscon               |                                                                                                    | 14                |               |
| A DESCRIPTION OF THE OWNER OF THE OWNER OWNER OF THE OWNER OF THE OWNER OWNER OF THE OWNER OWNER OWNER OWNER OWNER OWNER OWNER OWNER OWNER OWNER OWNER OWNE OWNER OWNE OWNE OWNER OWNE OWNER OWNE OWNER OWNE OWNE OWNE OWNER OWNER OWNE OWNER OWNE OWNE OWNE OWNER OWNER OWNE OWNE OWNE OWNE OWNER OWNE OWNE OWNE OWNE OWNER OWNE OWNE OWNE OWNE OWNER OWNE OWNE OWNE OWNE OWNE OWNE OWNE OWNE                                                                                                    | Mitheline of Frate    |          |                      |                                                                                                    | *                 | Terrera.      |
|                                                                                                    | Cancel Date           |          |                      |                                                                                                    |                   | Truel-        |
| States of the second second se | Start Showing Date    |          | List Ant 2           | -                                                                                                    |                   | 1000          |
| and the second second s | Unit#                 |          | List Off 2           |                                                                                                    | Name and American |               |
| Destaurantes                                                                                                    | Deed Restrictions V/N | No.3     | Conservation         | No                                                                                                    | Goug Sus ators    | Tarres of the |
|                                                                                                    | Comp Only YIN         |          | Easement Y/N         |                                                                                                    | step and move :   | TRUCK ALCORE  |
|                                                                                                    | Kitchen Level         | Main     | Guest House Y/W      | No                                                                                                    |                   |               |
|                                                                                                    | Parking Spaces Cvrd   | 3.00     | Auc: Auctioneer Info |                                                                                                    |                   |               |
|                                                                                                    | Duplicate Listing?    | No.      | Parking Spaces       |                                                                                                    |                   |               |
|                                                                                                    | Above Grade SoFt Fin  | 3,296    | Untwr                |                                                                                                    |                   |               |
|                                                                                                    |                       |          | Price Per SQFT       | \$100.06                                                                                                    |                   |               |
|                                                                                                    |                       |          | Estate?              | No                                                                                                    | 1000 1000 L       | 0             |
|                                                                                                    |                       |          |                      | 0 🖸 🛃                                                                                                    | 🤊 🖸 🖬 🖬 🖬 🕬       | 1000          |
|                                                                                                    |                       |          |                      |                                                                                                    |                   | <b>U</b>      |

In addition, the option is available from ANY detail view by clicking on the Actions menu 😾 Actions

## 4. Access Log from "Select an Action" in Listing Maintenance

Access Log is located under the Select an Action menu of the Listing Maintenance module of Paragon. It displays access data for specific listings with information about the agent who accessed the box and the time of access.

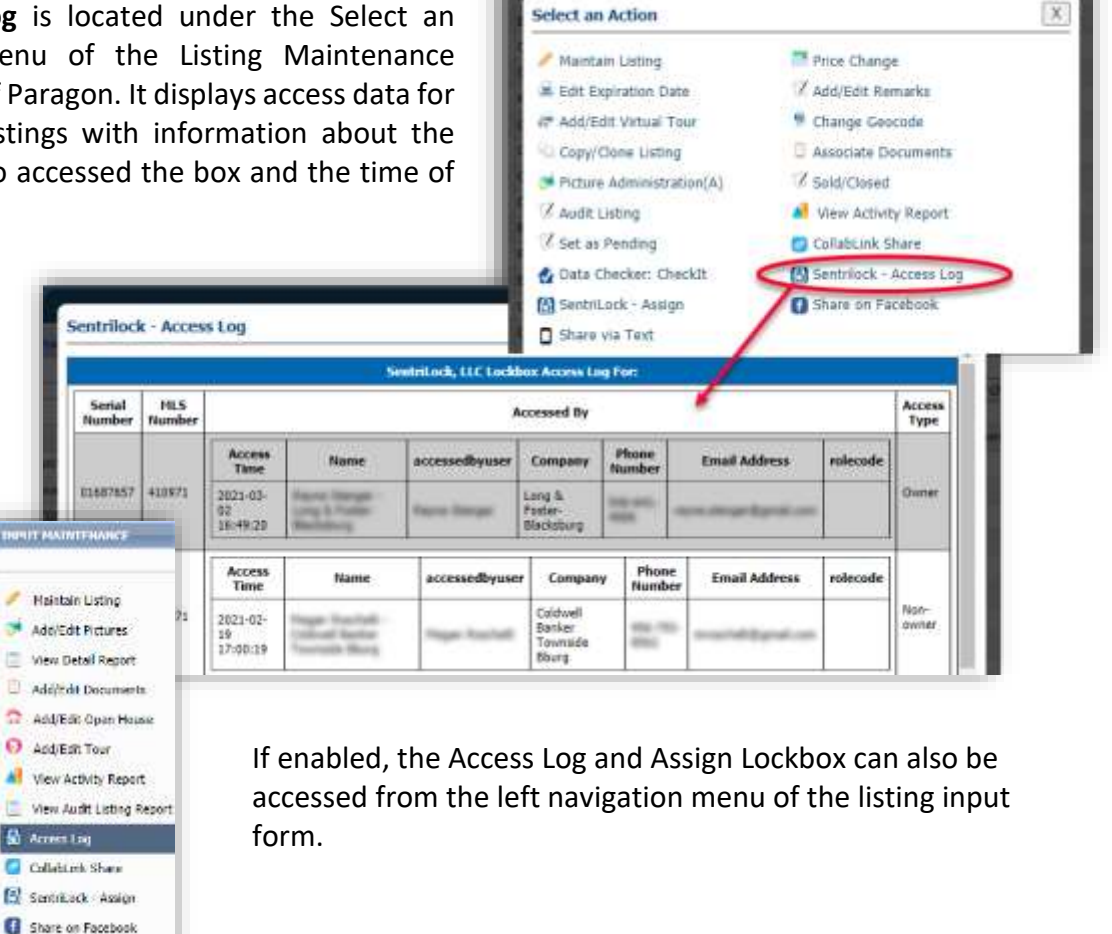

Paragon 5 – Quick Start Guide for SentriLock

G Share via Text

NUMPER M

Haintain Listing

O Add/Edit Tour

🗟 Access Log Collabilmik Shara

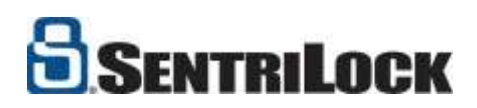

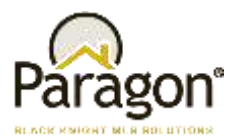

# 5. SentriLock – Assign from "Select an Action" in Listing Maintenance

The **Assign Lockbox** integration point is also located in Listing Maintenance. Clicking this option will display a list of current owned lockboxes to assign to a listing.

|                                                                                                    | Select an Action          |                         |
|----------------------------------------------------------------------------------------------------|---------------------------|-------------------------|
|                                                                                                    | n Maintain Listing        | Price Change            |
|                                                                                                    | Edit Expiration Date      | Z Add/Edit Remarks      |
|                                                                                                    | 👩 🐨 Add/Edit Virtual Tour | Change Geocode          |
|                                                                                                    | Copy/Clone Listing        | Associate Documents     |
|                                                                                                    | Picture Administration(A) | Z Sold/Closed           |
|                                                                                                    | Audit Listing             | 🔏 View Activity Report  |
|                                                                                                    | Z Set as Pending          | CollabLink Share        |
|                                                                                                    | 🛃 Data Checker: CheckIt   | Sentrilock - Access Log |
| *** <u>***</u>                                                                                      | SentriLock - Assign       | Share on Facebook       |
| able Lockboxes                                                                                      | Share via Text            |                         |
| ECT LOCKBOX<br>ct a lockbox to assign 1<br>ne Selected<br>A4197<br>35933<br>37657<br>37992<br>38495 | to the listing            |                         |

NOTE: After a lockbox is assigned from Paragon, the number will not display in this control when clicked again. If you select the Assign option again, it will display "None Selected" because the control is solely used for assigning lockboxes. To verify the lockbox assignment, use the Owned Lockboxes integration point above.